# cādence<sup>™</sup>

## Modeling Analog Circuits with Routed Interconnect using AMS and Allegro SI

Application Note Product Version 15.7 March 2007

## **Contents**

Overview Scope Acronyms Flowchart Extracting transmission line parameters in Allegro SI • Display parasitics • Parasicics report using probe

- Including the transmission line parameters in the AMS simulation.
  - Adding T-line symbols to the schematic
  - Editing the Spice Netlist
- Simulating in SigXP to create spice models for T-lines

• Creating schematic symbols from spice models created from Model Integrity. Summary

## **Overview**

The purpose of this application note is to describe how to extract routed transmission line parasitics from Allegro SI and include them in an Allegro AMS simulation.

## **Scope**

The scope of this application note is focused only on obtaining t-line values from Allegro SI and them including t-line values in an AMS simulation. It's assumed the reader has knowledge of Allegro PCB, Allegro SI and Allegro AMS.

#### <u>Acronyms</u>

Allegro Design Entry CIS = DE-CIS Allegro Design Entry HDL =DE-HDL Allegro AMS=Allegro Analog Mixed Signal= AMS Allegro PCB Editor=Allegro Allegro Signal Integrity=Allegro SI Signal Explorer=SigXP T-line=Routed Interconnect on PCB

## **Flowchart**

The process to include routed t-line values in an AMS simulation is:

- 1. Netlist the DE-CIS or DE-HDL AMS design to Allegro using \*.pst flow
- 2. Define the materials and stackup
- 3. Place and route the board
- 4. Extract the desired t-line values.
- 5. Include the t-line values in the AMS Pspice netlist
- 6. Run the AMS simulation

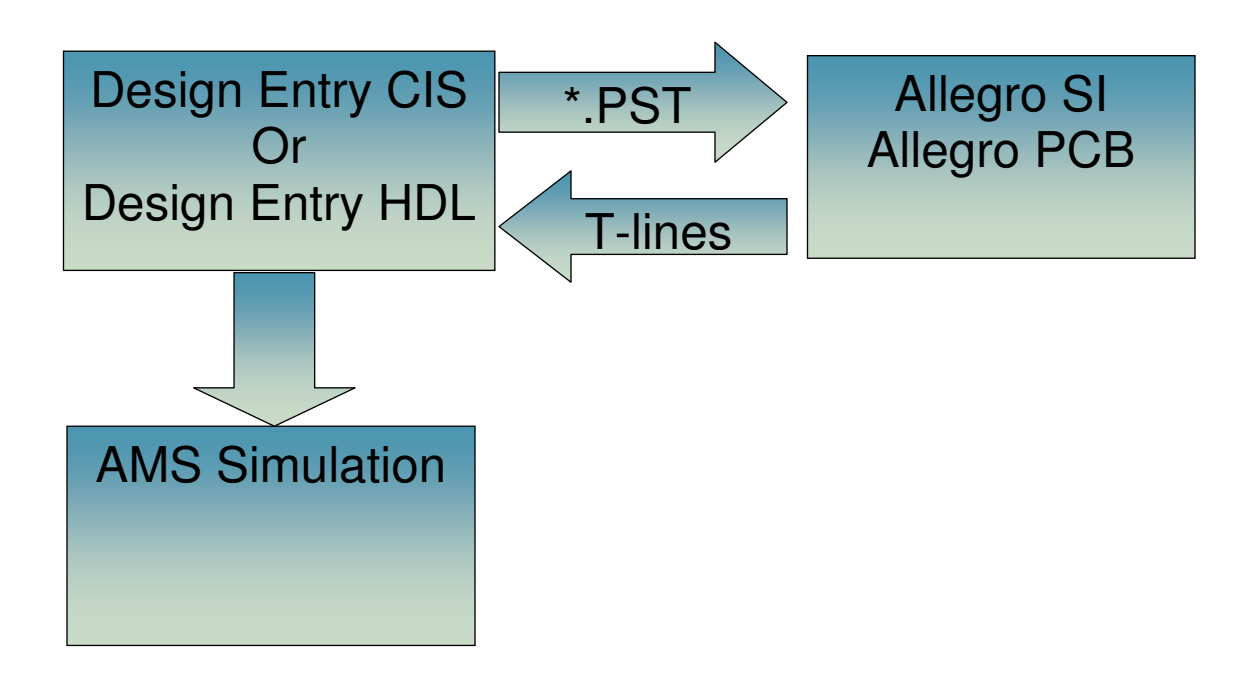

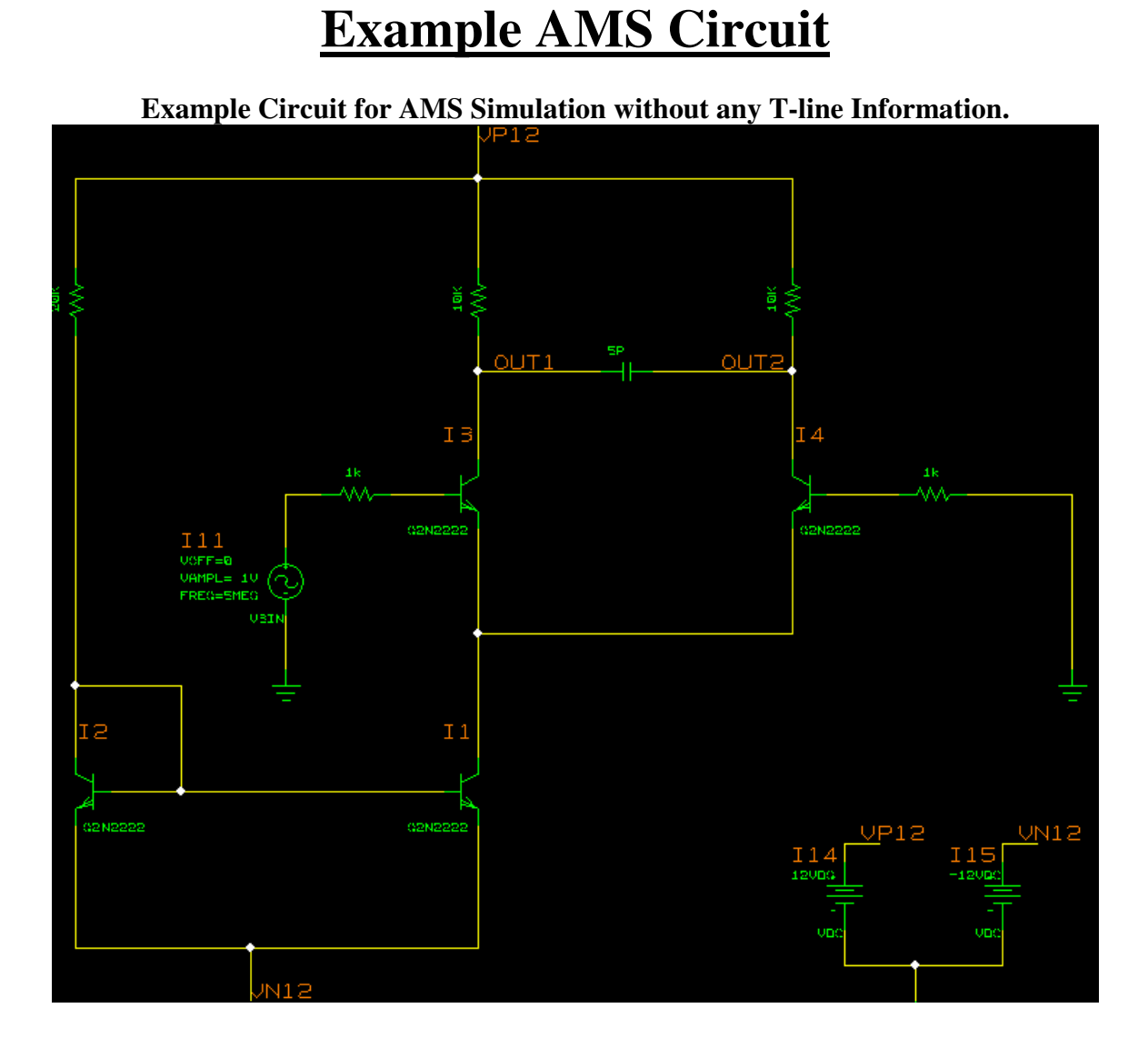

To include routed Tline parameters in this circuits AMS simulation the circuit must be netlisted into Allegro PCB and routed. The stackup and materials of the Allegro PCB database are taken into account when deriving T-line parasitics.

## Extracting Transmission Line Parameters in Allegro SI

Once the circuit is placed in routed in Allegro PCB there are 3 methods to obtain transmission line values.

- 1. Display Parasitics
- 2. Parasitics Report using the Allegro SI Probe function
- 3. Simulating in SigXP to create spice models for T-lines

#### **Display Parasitics**

In Allegro SI Display Parasitics can be used to obtain information about a routed trace. These values are calculated for DC. For 2 pin nets L and R and C w.r.t shield layer are reported. For nets with 3 or more pins only C and impedance is reported. The self capacitance data shown in Parasitics is obtained from an empirical formula. This empirical formula is a single line model. The accuracy is good for standard single microstrip and single striplines within certain geometry ranges. The mutual capacitance in Parasitics is based on very simple "parallel plates waveguide" models, assumes homogeneous dielectric layers in between (no vias) and assumes that the distance between the plates is much smaller than the plates themselves. This method is good for fast estimates.

### Procedure

- 1. Select the trace, from RMB choose display parasitics properties on the selection.
- 2. The Parasitic values for the selection will be displayed.

**Example of Display Parasitics** 

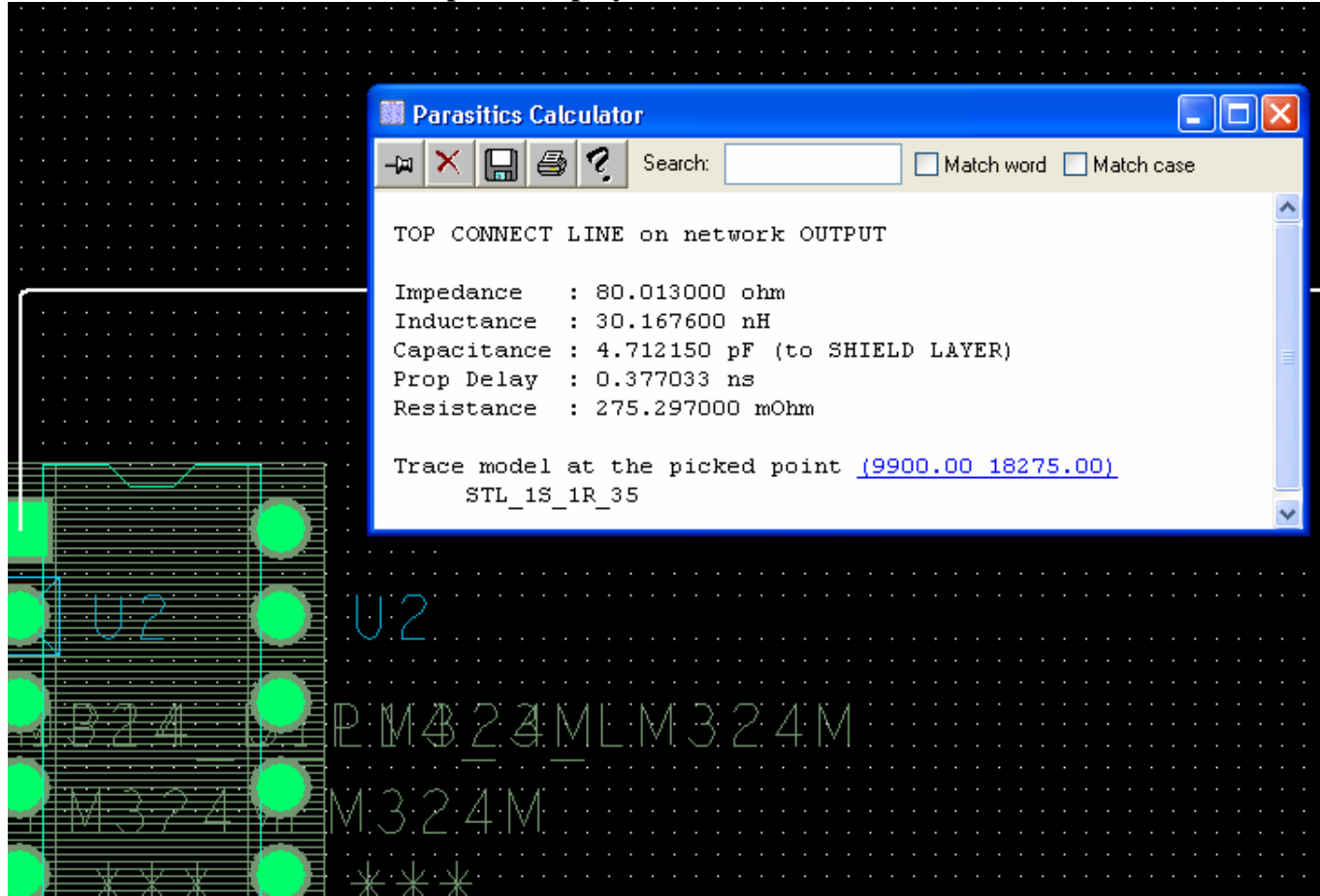

#### **Parasitics Report using Probe**

Allegro SI offers a probe function from which a parasitic report can be generated

- A report can be generated including all the nets on the board in one step.
- The net capacitance parasitic data of the net or xnet (including vias) will be shown in this report. Net capacitance is interconnect self capacitance including traces and vias. This data has been extracted from the field solver with rigorous solution. Net inductance and resistance is reported for 2 pins net only

### Procedure

- 1. In Allegro SI under choose probe.
- 2. Either select the net(s) or use the browser button to choose from a list of nets
- 3. All nets of interest can be selected
- 4. Select the reports button
- 5. Under report types check Parasitics report.

This will result in a text based report listing the parasitics of the nets selected.

**Example of Parasitics Report** 🙀 Analysis Report Generator (case1) Standard Report Custom Report Case Selection Current Case : case1 : Default Settings **Report Types** Reflection Summary Parasitics 📃 Se 🎆 Standard Parasitics Report ÷,  $\mathbf{x}$ Search: Match word Match case # Allegro PCB SI GXL # 15.7 s018 (v15-7-42AG) [9/19/2006] # # (c) Copyright 1998-2004 Cadence Design Systems, Inc. # # Report: Standard Parasitics Report # Mon Nov 06 18:55:46 2006 XNet Parasitics MinImpedance MaxImpedance Capacitance XNet Indu \_\_\_\_\_ \_\_\_\_\_ \_\_\_\_\_ \_\_\_\_\_ 2 T1 OUTPUT 80.01 80.01 4.712e-012 3.01

## Including T-line Parameters in the AMS Simulation

After obtaining the T-line values from view parasitics or the probe report they need to be included in the netlist for the AMS simulator. There are 2 approaches to accomplishing this.

- 1. Adding Tline symbols to the schematic circuit with the t-line properties obtained from Allegro SI
- 2. Editing the spice netlist to include the t-line values. This could be automated by using a program.

#### Adding T-line symbols to the schematic

### Procedure

- 1. Insert the appropriate t-line symbol into the net on the schematic
- 2. Set the properties of the t-line symbol to the t-line values obtained from Allegro-SI
- 3. Regenerate the spice netlist and re-run the simulation.

The t-line parts are found in the library tline.olb located in \$CHDL\_LIB\_INST\_DIR for DE-HDL or in \$CDSROOT/tools/capture/library/pspice for DE-CIS There are 2 types of t-line parts

#### 1. Lumped RC models (TLURCx)

An RC line is a special case where R/L is large (or the series inductance is small). The simplest model for an RC line is a capacitor and a resistor.

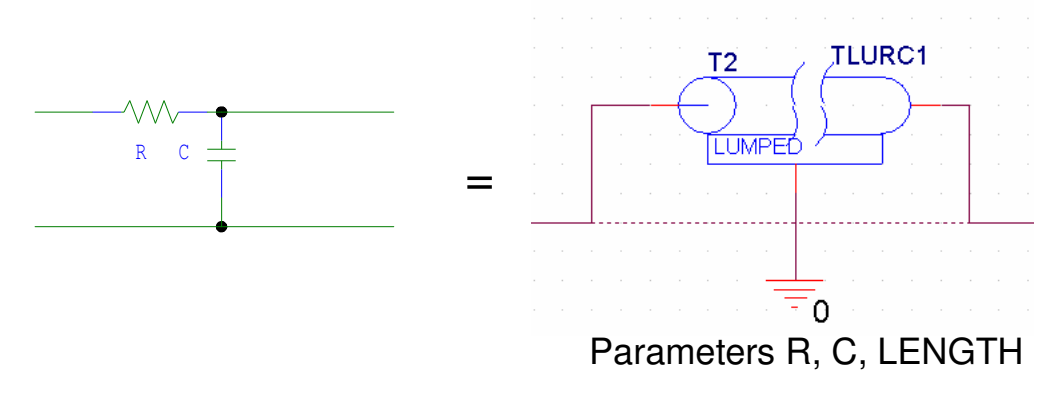

#### 2. Lumped RLCG models (TLUMPx)

When  $\omega L/R >> 1$  or  $\omega C/G >> 1$ , the per unit length inductance should be included in the lumped model.

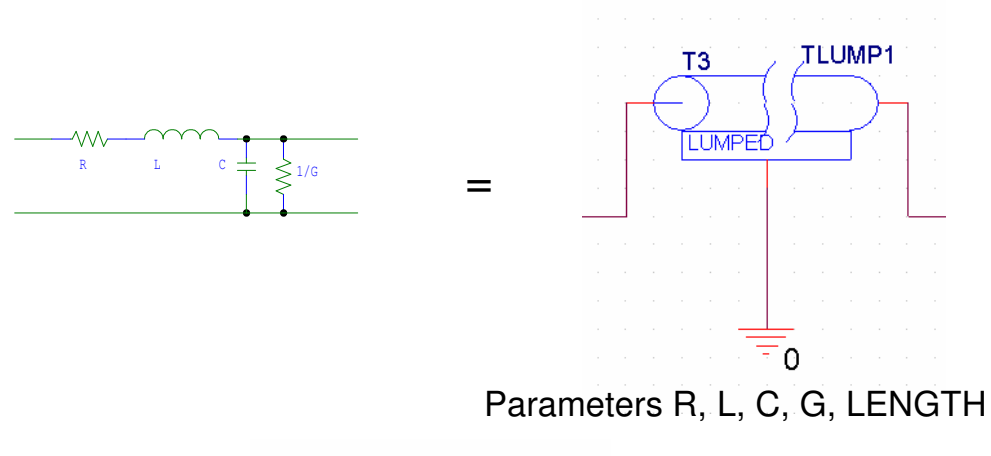

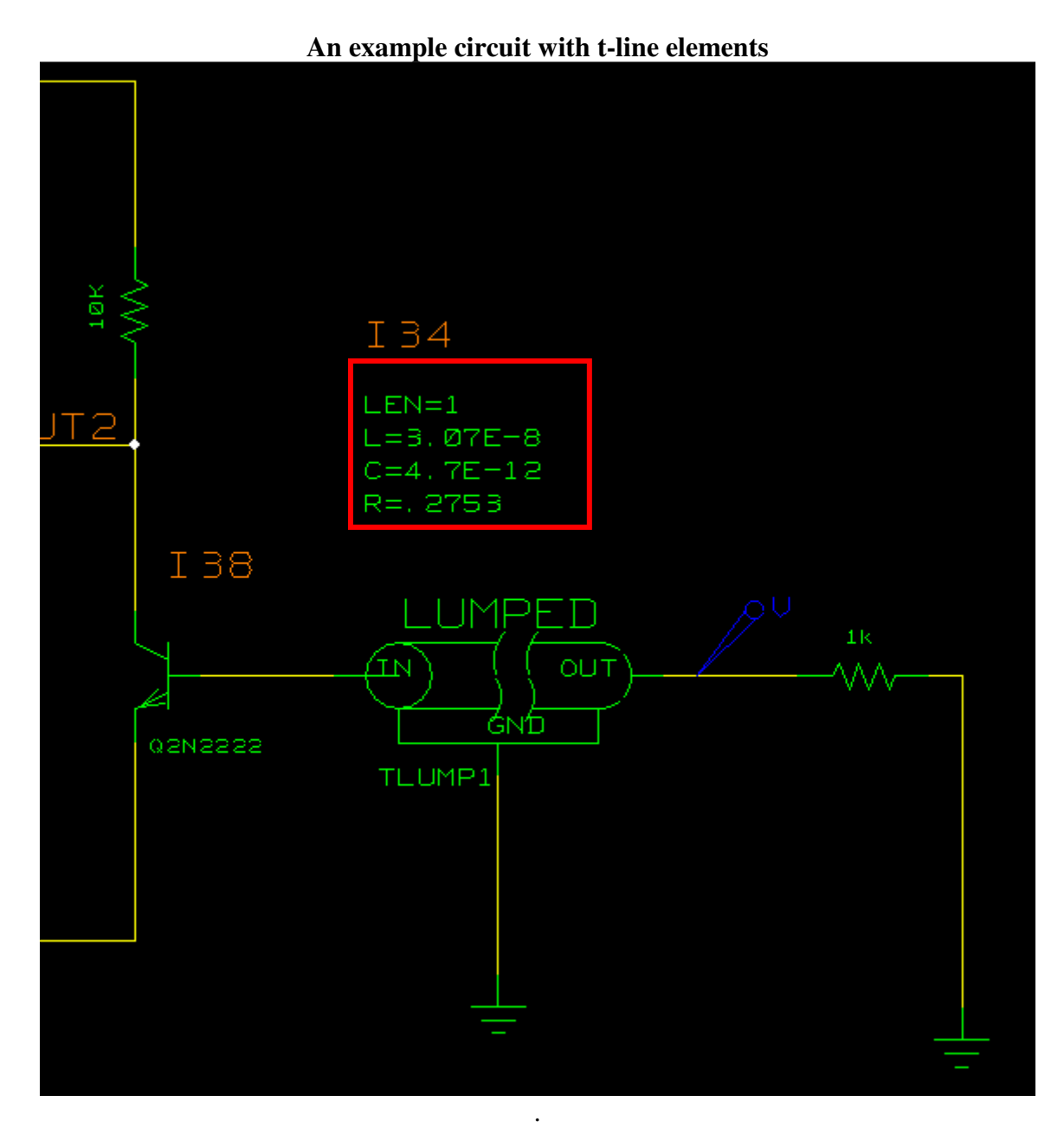

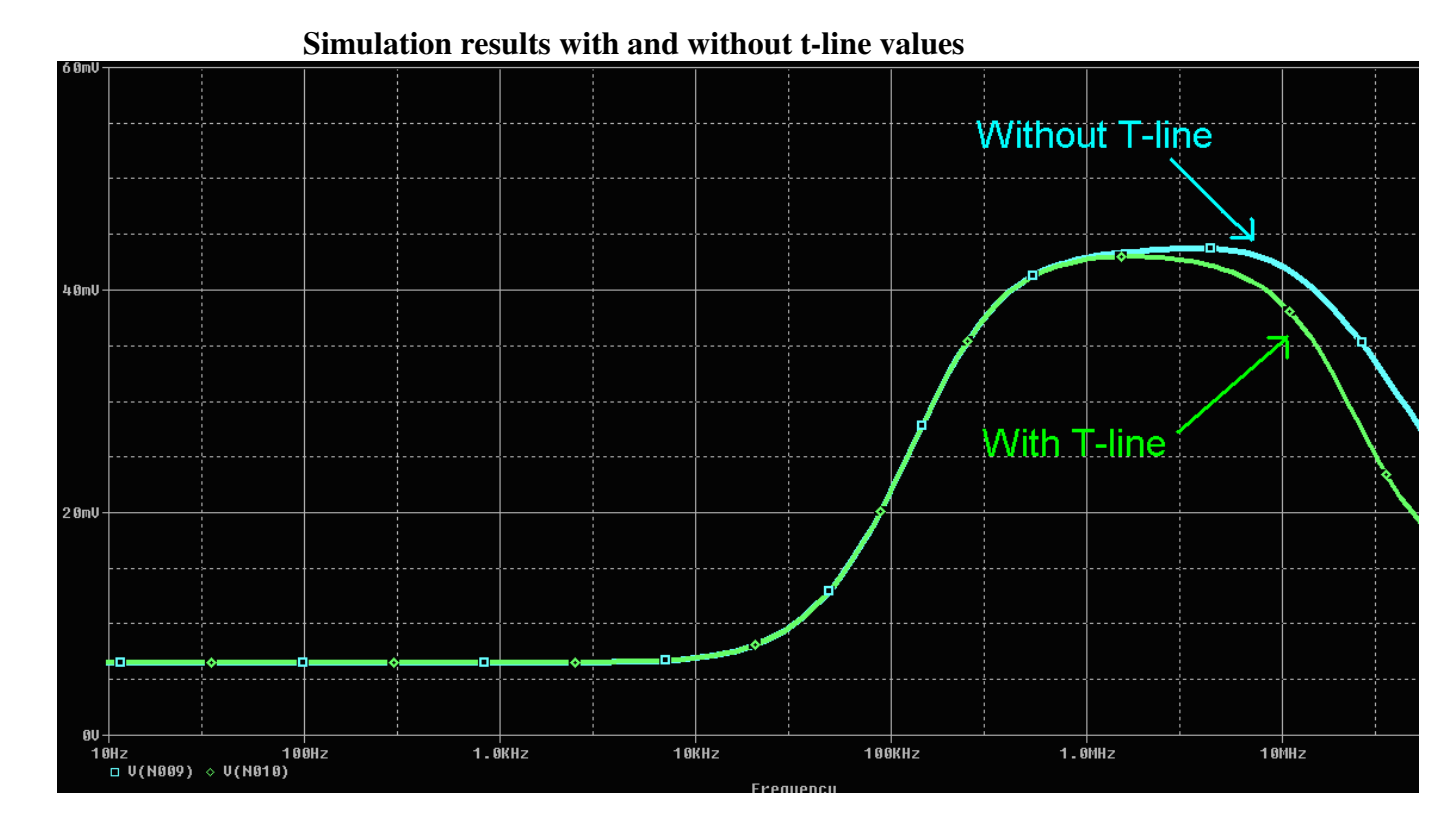

#### **Editing the Spice Netlist**

This process could be automated this by inserting the t-line values into the existing spice netlist for the circuit rather then adding the t-line parts to the schematic circuit. For example use the Parasitics report to get the transmission line values for all nets of interest. Then write a script to reformat the report and weave the values into the spice netlist. The details of automating this process are outside the scope of this appnote.

| X1<br>* 1                             | Net Parasit:       | ics<br>*******    | ************       | ******          | ************  | *****            |
|---------------------------------------|--------------------|-------------------|--------------------|-----------------|---------------|------------------|
| 20                                    | Net                | MinImpedance      | MaxImpedance       | Capacitance     | Inductance    | Resistance       |
| 2                                     | T1 OUTPUT          | 80.01             | 80.01              | 5.512e-013      | 3.529e-009    | 0.0322           |
|                                       |                    |                   | $\bigcirc$         | 1. 1            |               |                  |
| 🗆 c:                                  | \_support\10-      | 30-micrel\t1-pspi | cefiles\schematic1 | l\schematic1.ne | t             |                  |
| 1:                                    | * source T1        |                   |                    |                 |               |                  |
| 2:                                    | R_R1               | N06633 0 1}       | c                  |                 |               |                  |
| 3:                                    | V_V1               | N00632 0 5Vo      | ic                 |                 |               |                  |
| 4:                                    | V_V2               | N00636 0 -5       | /dc                |                 |               |                  |
| 5:                                    | V_V3               | N00624 0          |                    |                 |               |                  |
| ь:                                    | +SIN 0 5V 1        | OOK O O O         |                    |                 |               |                  |
| i i i i i i i i i i i i i i i i i i i | X UZA              | NUU624 U NU       | 10632 NUU636 NI    | J6616 LM324     | -0 0000 1-0   | 520a 000 Ca 007m |
| 1 🖳                                   | A_13<br>1 C=5 5124 | -013              | 55 U ILOMPI PA     | KAND: LEN-I P   | -0.0322 L=3.3 | 5298-009 G=.007p |
|                                       | + 0-3.3126         | -010              |                    |                 |               |                  |

Parasitics report converted to Spice netlist

#### Simulating in SigXP to Obtain Spice Models for T-lines

Allegro SI offers the ability to extract a net into Signal Explorer to view its routed topology. Running a simulation from Signal Explorer creates Espice based models files representing the parameters of each microstrip, stripline, and via. Model Integrity can then be used to convert the Espice models into a spice model representing the T-line. Finally a schematic symbol can be created from the model and placed in the schematic used for AMS simulation. A benefit of this approach is it's not limited to 2 node nets. If a topology representing multiple drivers and receivers is used the resulting spice model will have multiple ports and subcircuits for each internal element. Like the data in the standard parasitic report, this data has been extracted from the field solver with rigorous solution is highly accurate.

### Procedure

- 1. In Allegro SI invoke the probe function.
- 2. Either select the routed net(s) of interest or use the browser button to choose from a list of nets
- 3. Select the view topology button
- 4. Signal Explorer opens displaying the topology. The numbers you get in the trace model parameters are per unit length values. The length that is used is 1 meter.

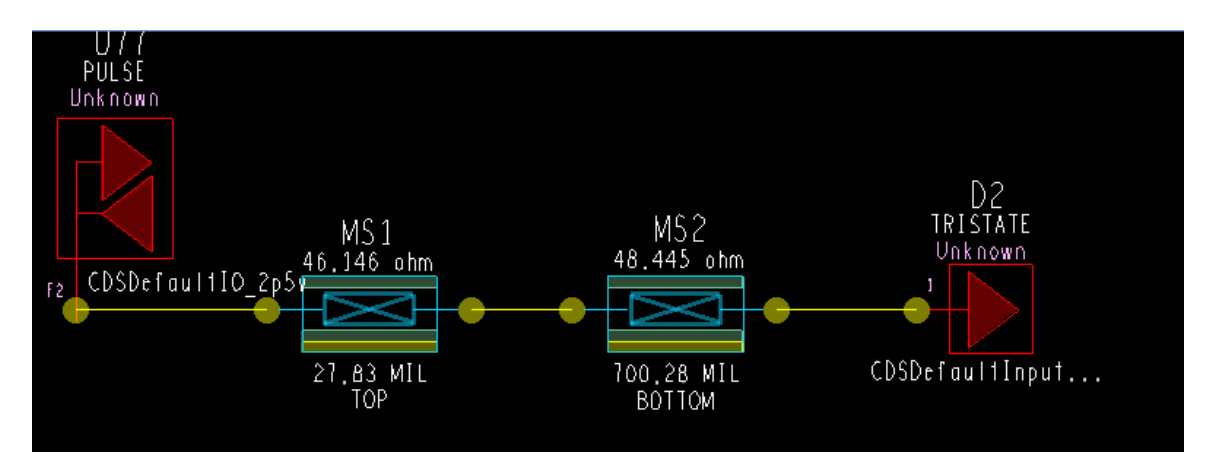

| 🎾 Viev                       | v Trace Model P                                       | arameters |      |       |        |              |       |        |        |        |   |
|------------------------------|-------------------------------------------------------|-----------|------|-------|--------|--------------|-------|--------|--------|--------|---|
| Cross Section Legend         |                                                       |           |      |       |        |              |       |        |        |        |   |
|                              |                                                       |           |      |       |        | ← D2<br>← D1 |       |        |        |        |   |
| Para                         | ameter Values                                         |           |      |       |        |              |       |        |        |        |   |
|                              | Length                                                | V         | Т    | T(D1) | Er(D1) | Lt(D1)       | T(D2) | Er(D2) | Lt(D2) | Cond   |   |
| 1                            | 27.83                                                 | 5.00      | 1.30 | 3.00  | 4      | 0.035        | 2.00  | 4      | 0.035  | 595900 | ^ |
|                              | <                                                     |           |      |       |        |              |       |        |        |        | ~ |
| Fiel                         | ld Solution F                                         | Results   |      |       |        |              |       |        |        |        |   |
|                              | Field solver cutoff frequency: OGHz Matrix: Impedance |           |      |       |        |              |       |        |        |        |   |
| Units: ohm Frequency: OGHz 🗸 |                                                       |           |      |       |        |              |       |        |        |        |   |
|                              | 1                                                     |           | 2    |       | 3      | 4            |       | 5      |        | 6      |   |
| _1                           | 46.15                                                 |           |      |       |        |              |       |        |        |        | ^ |
|                              |                                                       |           |      |       |        |              |       |        |        |        |   |
| C.                           | lose                                                  |           |      |       |        | Help         |       |        |        |        |   |

- 5. Run a simulation. This creates Cadence Espice files for the T-line elements in working\_dir\sigxp.run\case0\sim1
- 6. Use model integrity to convert the cadence Espice files to a standard spice model file
  - a. In Model Integrity open the interconn.spc file in the working\_dir\sigxp.run\case0\sim1 directory
  - b. Set the desired options for Espice to spice conversion

| Include commented source file text (-sourceInfo).         Add 'include' statements where needed (-includes).         Print software version information (-version).         Include comments from source file before each statement (-commentInfo).         Include commented info about source file name and line number (-fileInfo).         Flatten the circuit so that no subcircuits remain (-flatten).         Retain transmission line 'N' elements (-nelement).         Use W element for all transmission line models (-welement).         Set minimum length for W elements (-wminlen).         Minimum rise/fall time in (ps) (-t).         RLC segment time delay in (ps) (-x).         BIS to DML       QUAD to DML |                                                                                                    |
|----------------------------------------------------------------------------------------------------|----------------------------------------------------------------------------------------------------|
| Set minimum length for W elements (-wminlen).       0         Minimum rise/fall time in (ps) (-t).       0         RLC segment time delay in (ps) (-x).       0         IBIS to DML       QUAD to DML       ESpice to Spice                                                                                                    | <ul> <li>Include commented source file text (-sourceInfo).</li> <li>Add 'include' statements where needed (-includes).</li> <li>Print software version information (-version).</li> <li>Include comments from source file before each statement (-commentInfo).</li> <li>Include commented info about source file name and line number (-fileInfo).</li> <li>Flatten the circuit so that no subcircuits remain (-flatten).</li> <li>Retain transmission line 'N' elements (-nelement).</li> <li>Use W element for all transmission line models (-welement).</li> </ul> |
| IBIS to DML QUAD to DML ESpice to Spice Touchstone to DML                                                                                                    | Set minimum length for W elements (-wminlen).       0         Minimum rise/fall time in (ps) (-t).       0         RLC segment time delay in (ps) (-x).       0                                                                                                    |
|                                                                                                    | IBIS to DML QUAD to DML ESpice to Spice Touchstone to DML                                                                                                    |

c. Select the interconn.spc file and from RMB choose Translate Selected→Generic Spice. This runs the command spc2spc. This creates a spice model file "interconnspc\_gen.spc" which can be used in AMS simulation.

| Model Integrity - 3port.lib             |                                                                                                    |  |  |  |  |  |  |  |
|-----------------------------------------|----------------------------------------------------------------------------------------------------|--|--|--|--|--|--|--|
| Eile Edit Search View Tools Window Help |                                                                                                    |  |  |  |  |  |  |  |
|                                         | _ ∽ ~ % <b>® ® _ # % % # % # № ``                               </b>                                                                                                    |  |  |  |  |  |  |  |
|                                         |                                                                                                    |  |  |  |  |  |  |  |
| File Edit<br>Close All<br>Select All    | <pre>.subckt DESIGN_icn_ckt 1 2 3 * Display all elements first NTLidlPart_27 (4 0) (1 0) +L=0.0254 rlgc_name=STL_1S_1R_5 file=./ntl_rlgc.inc NTLidlPart_21 (2 0) (4 0) +L=0.0254 rlgc_name=STL_1S_1R_5 file=./ntl_rlgc.inc</pre>                                                                   |  |  |  |  |  |  |  |
| Translate Selected                      | Connectivity Map 24 (4 0) (3 0)<br>lgc_name=STL_1S_1R_5 file=./ntl_rlgc.inc                                                                                                    |  |  |  |  |  |  |  |
| Sort All By <u>N</u> ame                | Spectre Language Generic Spice N_icn_ckt                                                                                                    |  |  |  |  |  |  |  |
| Sort All By <u>T</u> ype                |                                                                                                    |  |  |  |  |  |  |  |
| Sort All By <u>P</u> ath                |                                                                                                    |  |  |  |  |  |  |  |
|                                         | <pre>*SOURCE&gt;&gt; .subckt DESIGN_icn_ckt 1 2 3 .subckt DESIGN_icn_ckt 1 2 3 *SOURCE&gt;&gt; NTLidlPart_27 (4 0) (1 0) *SOURCE&gt;&gt; +L=0.0254 rlgc_name=STL_1S_1R_5 file=./ntl_rlgc.inc XTLidlPart_27 4 1 0 rlgc_sub1 *SOURCE&gt;&gt; NTLidlPart 21 (2 0) (4 0)</pre>                         |  |  |  |  |  |  |  |
|                                         | <pre>*SOURCE&gt;&gt; NILIdIPart_21 (2 0) (4 0) *SOURCE&gt;&gt; +L=0.0254 rlgc_name=STL_1S_1R_5 file=./ntl_rlgc.inc XTLidlPart_21 2 4 0 rlgc_sub2 *SOURCE&gt;&gt; NTLidlPart_24 (4 0) (3 0) *SOURCE&gt;&gt; +L=0.0254 rlgc_name=STL_1S_1R_5 file=./ntl_rlgc.inc XTLidlPart_24 4 3 0 rlgc_sub3</pre> |  |  |  |  |  |  |  |
|                                         | .subckt rlgc_sub1 1 2 9999                                                                                                    |  |  |  |  |  |  |  |

**spc2spc** models transmission lines as distributed lumped element models with the -s option, or in the case of single-line transmission lines, as T-models. By default, all transmission lines are modeled as distributed RLC element lines. Coupled transmission lines are modeled with mutual capacitances and inductor coupling coefficients (k-factors).

**spc2spc** determines the granularity of the distributed, lumped sections based on the modal propagation velocities in the transmission lines and the minimum transmission tile from the stimulus file. The propagation delay for a section is constrained to be 1/20th of the minimum transmission time in the system. This limits the lumped element approximation error to 4%. You can use a command line option (-x=tau) to override the default per-section delay to any non-zero value. You can use another command line option (-t=tr) to override the minimum rise and fall time used in the lumped section delay calculations.

**spc2spc** breaks inductive resistors (resistive inductors) into two series elements. It keeps skin-effect resistors as parallel elements to the series R-L elements when they are present.

**spc2spc** can also be run from a command line. For full documentation on spc2spc see Model Integrity user's guide.

#### <u>Creating Schematic Symbols for Spice models created from</u> <u>Model Integrity</u>

With the spice model for the T-lines a symbol can be created to be placed into the circuit.

### Procedure

1. Use the AMS model editor to create a schematic symbol for the spice model just created from model integrity. Note that the model file interconnspc\_gen.spc needs to be renamed to .lib for model editor to recognize it. A suggestion is to also name the .lib according to the name of the Net/ T-line the model represents.

| Model Import Wizard | l : Specify Library                                                                                                    | X      |  |  |  |
|---------------------|----------------------------------------------------------------------------------------------------|--------|--|--|--|
|                     | Model Import Wizard automatically associates symbols for all the PSpice models it recognizes.<br>It facilitates the user to :<br>- associate symbols for the PSpice models that could not be recognized automatically.<br>- update existing symbols for the PSpice models. |        |  |  |  |
|                     | C:\working\sigxp.run\case0\sim1\interconnspc_gen.lib                                                                                                    | Browse |  |  |  |
|                     | Enter Destination Symbol Library :<br>C:\working\sigxp.run\case0\sim1\interconnspc_gen                                                                                                    | Browse |  |  |  |
|                     | < Back Next > Cancel                                                                                                    | Help   |  |  |  |

2 Place the symbol which represents the interconnect in the schematic and connect it to the appropriate nodes in the schematic

Circuit without Tline part

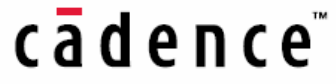

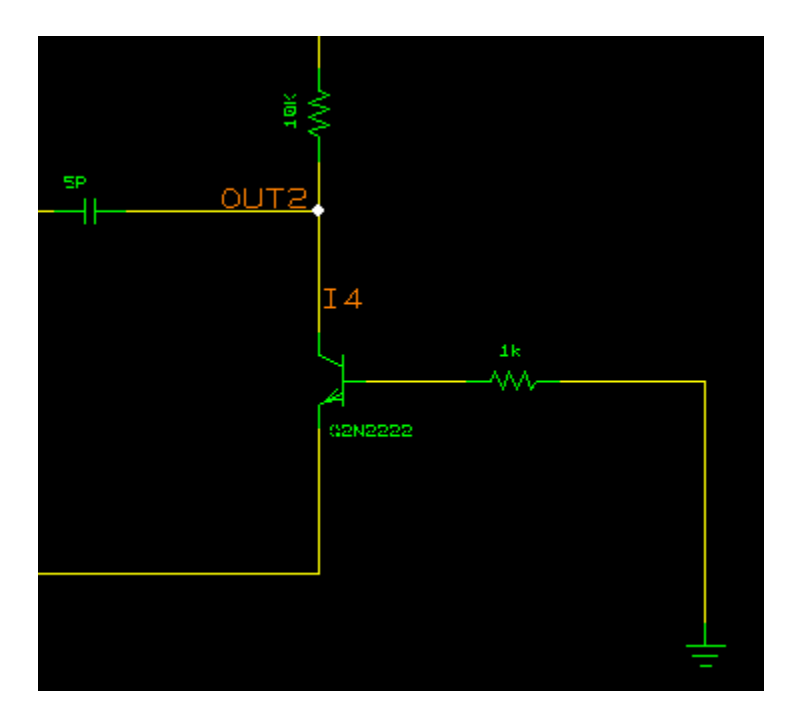

**Circuit with Tline part** 

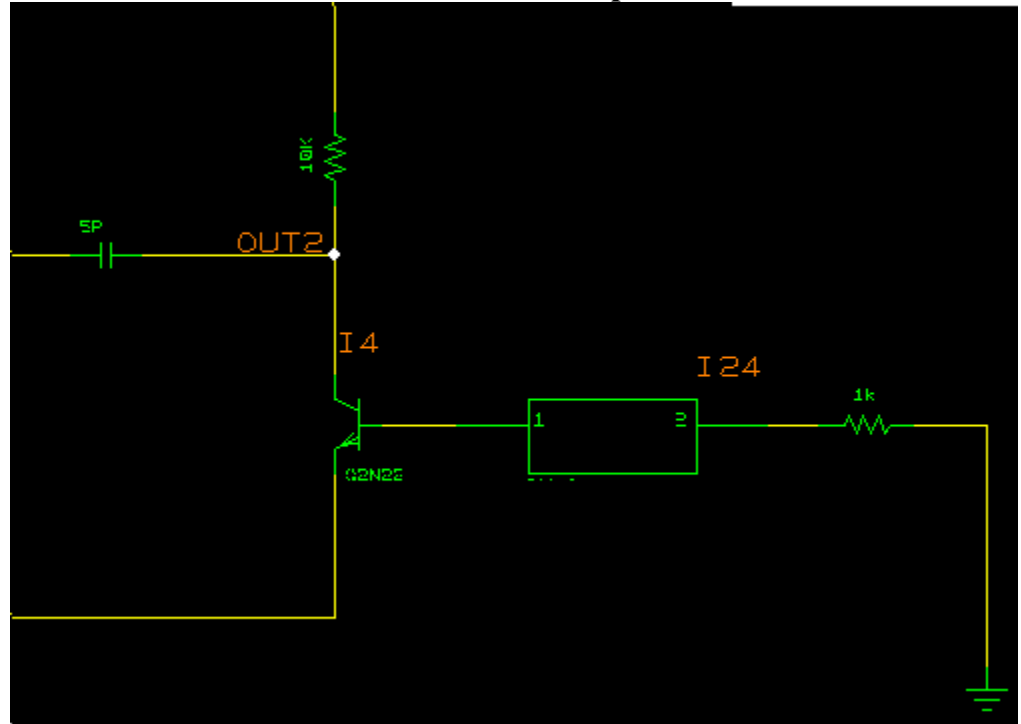

3. Add the spice models for the t-lines created in step 6 to the simulation settings and re-run the simulation.

Simulation results with and without t-line values

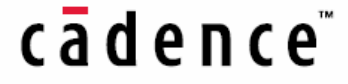

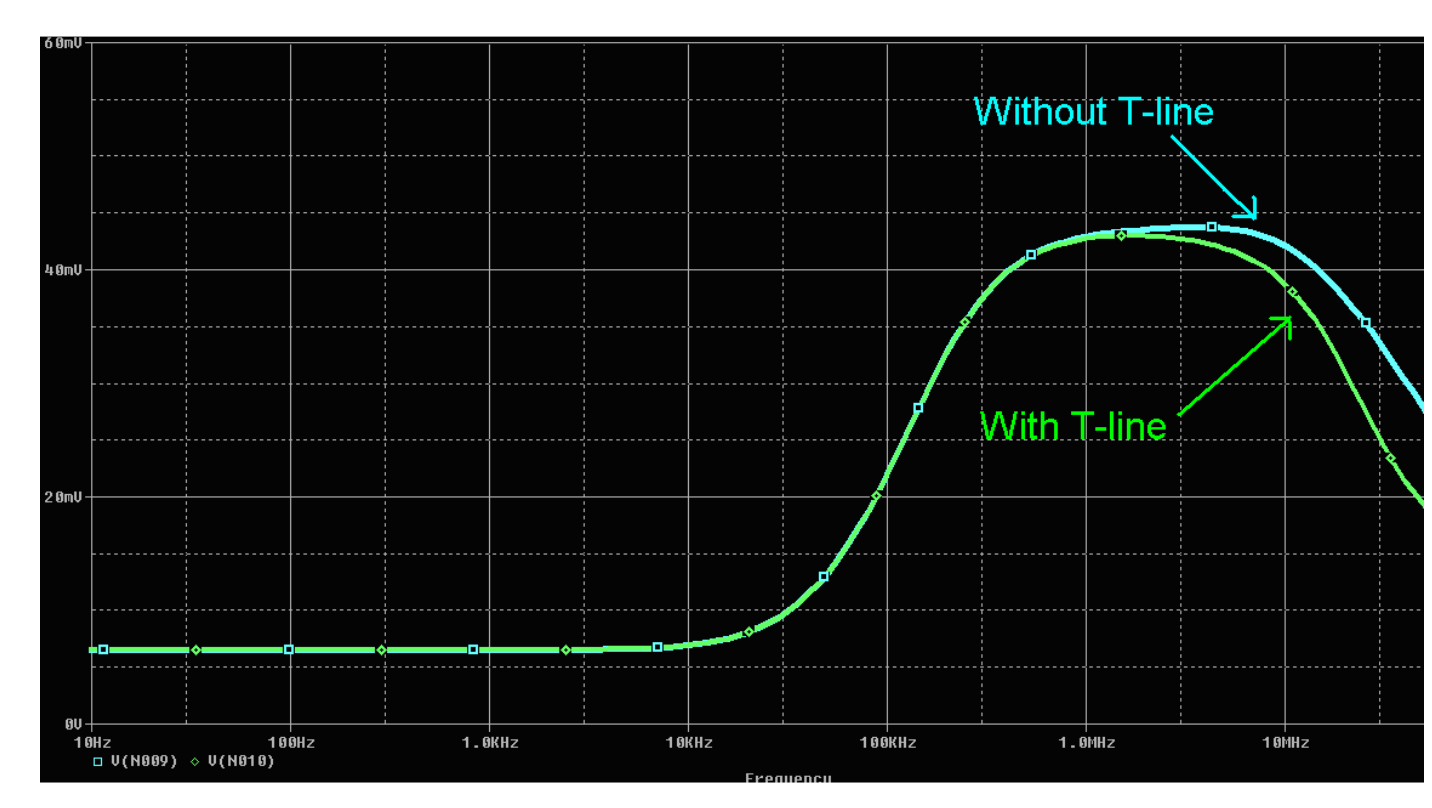

## <u>Summary</u>

It is possible to include routed T-line parasitics in an AMS simulation. Allegro SI offers different methods to obtain t-line parasitics. These t-line values can then be included in the AMS simulation. This process can be automated depending on how frequently this needs to be done.